## **USB drive Formatting instructions for WiFly NE1**

If the USB drive is not recognised by the NE1 (Error MSG USB not found) execute the following steps to make the USB drive suitable for the NE1:

- Put the USB drive in the USB port on your PC
- Go to File Explorer
- Right click the USB drive and select "Format..."
- Select "FAT32" under "File System".
- Select "Default allocation size" under "Allocation unit size". This is very important!

| Format ADJ-NE1 (D:)                                                                                               |
|----------------------------------------------------------------------------------------------------|
| Capacity:                                                                                                    |
| 7,21 GB 🗸                                                                                                    |
| <u>Fi</u> le system                                                                                               |
| FAT32 (Default) $\checkmark$                                                                                      |
| <u>A</u> llocation unit size                                                                                      |
| 4096 bytes $\checkmark$                                                                                           |
| Default allocation size<br>2048 bytes<br>4096 bytes<br>8192 bytes<br>16 kilobytes<br>32 kilobytes<br>64 kilobytes |
| Format options                                                                                                    |
| <u>S</u> tart <u>C</u> lose                                                                                       |

- Rename the USB drive to "ADJ-NE1" under "Volume name".
- Select "Quick Format" under "Format options".
- Press "Start" and wait until the process is completed.

The USB drive is now ready for use with the WiFly NE1.